## Alternate - How to review reports for travelers if you are set up as the alternate.

 Go to the Business Services web page: <u>https://www.uwlax.edu/business-services/</u>. Once there you will see the following menu items (boxes):

| WISER Log In | WISER Information | Travel Information | Expense Reimbursement |
|--------------|-------------------|--------------------|-----------------------|
| Food         | PCards            | Purchasing         | ShopUW+ Log In        |
| Cashier's    | Forms             | Grants             | Student Orgs          |

Click on the Expense Reimbursement tab

Click on the the e-Reimbursment hyperlink or click here

Select your organization: "UW-La Crosse" for the drop down

You will be asked to login with your Net ID credentials.

2. Once logged in, you see the Homepage:

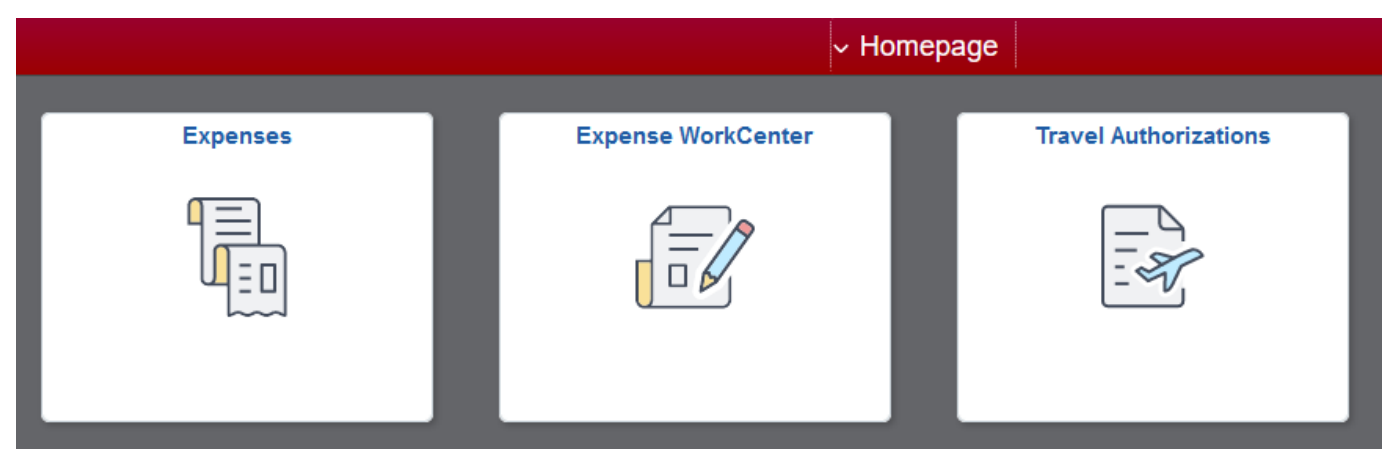

Click on "Expense WorkCenter".

3. This will bring you to the Expenses page:

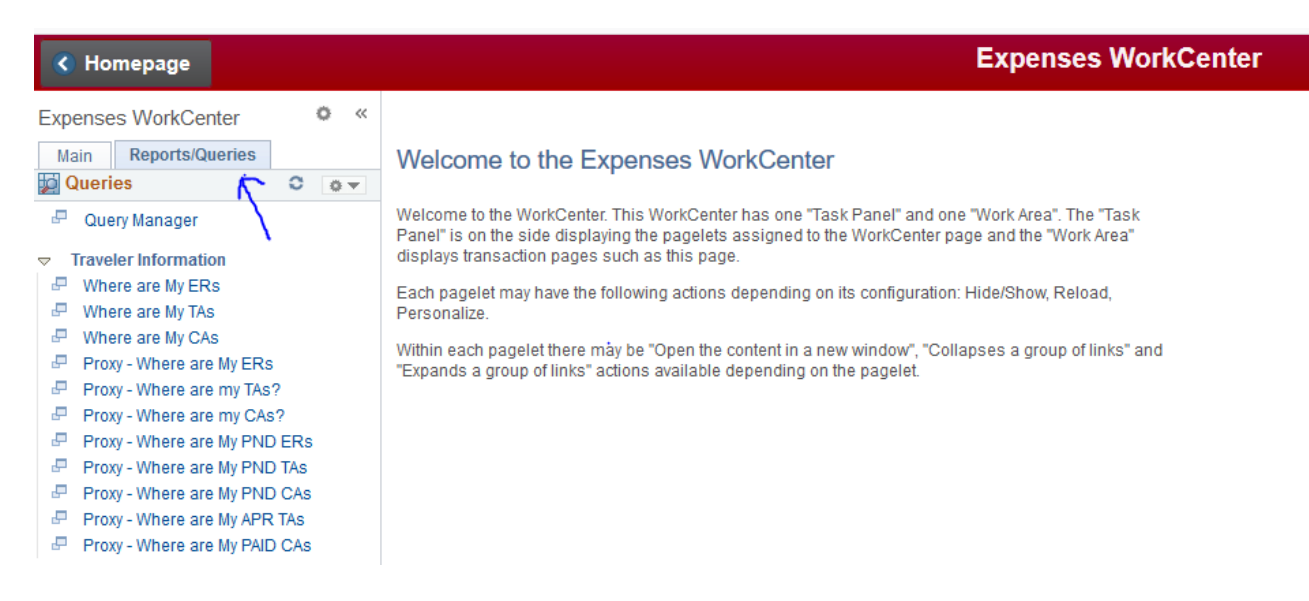

Click on the "Reports/Queries" tab

4. The queries list under "Traveler Information" can be run and they provide the following reports and information:

## Report Types:

ERs = Expense Reports TAs = Travel Authorizations CAs = Cash Advances

## Query Types:

- 1) Where are My "": provides a list of reports that have been submitted for approval for:
  - a. You as the traveler.
- Proxy Where are My "": provides a list of reports that have been submitted for approval for:
  - a. You as the traveler.
  - b. As an alternate, you created the report for the traveler.
  - c. The traveler or another alternate created the report. (These reports show on query if you are set up as alternate for this traveler)

- Proxy Where are My PND " " provides a list of reports that have <u>not</u> been submitted for approval or reports that have been returned for:
  - a. You as the traveler.
  - b. As an alternate, you created the report.
  - c. The traveler or another alternate created the report. (These reports show on query if you are set up as alternate for this traveler)

## Reasons these reports are pending:

- a) As the alternate, you have not moved the report forward in the workflow by clicking on :
  - i. "Notify Traveler" for an Employee Report OR
  - ii."Review and Submit" for an Non-Employee Report
- b) The employee for whom you created the report has not clicked on "Review and Submit" to move the report forward in the workflow.
  - If this is the case, please contact the employee and request that they take this action.
- 4) Proxy Where are APR TAs provides a list of approved travel authorizations for:
  - a. You as the traveler.
  - b. As an alternate, you created the report.
  - c. The traveler or another alternate created the report. (These reports show on query if you are set up as alternate for this traveler)
- 5) Proxy Where are APR CAs provides a list of approved cash advances for:
  - a. You as the traveler.
  - b. As an alternate, you created the report.
  - c. The traveler or another alternate created the report. (These reports show on query if you are set up as alternate for this traveler)